| メーカー                                                                                                    | то                                                                                                    | TOPCON                         |  | 機種名 OS |  |                           |  |
|----------------------------------------------------------------------------------------------------|----------------------------------------------------------------------------------------------------|--------------------------------|--|--------|--|---------------------------|--|
| 観測方法                                                                                                    |                                                                                                    | TREND-FIELDの設定(通信条件)           |  |        |  | 接続方法                      |  |
| 2人                                                                                                    |                                                                                                    | メーカー : 「TOPCON」<br>動作設定 : 「測定」 |  |        |  | 直結<br>Bluetooth<br>Parani |  |
|                                                                                                    | 【観測条件】<br>・2人(器械マン、ミラーマン)で観測する<br>・器械マンは手動でTSを操作する<br>・器械マンがミラーに照準を合わせて、TREND-FIELD側で観測、<br>あるいはTS側でHVDアウトする、どちらも可能<br>・TREND-FIELDは器械マン、ミラーマンのどちら側にあっても良い<br>・通信は、Bluetooth、直結のいずれか(Bluetoothのクラスは1) |                                |  |        |  |                           |  |
|                                                                                                    |                                                                                                    |                                |  |        |  |                           |  |
| 観楽信録定   ? ×     れの・部府   1502年   SONSS設定   対回利限   観測操作     「通信条件   メーカー   新作設定   ● 高速測定を行う     「DPCON・SOKKIA<br>TOPCON   調整   ● 高速測定を行う     SOKKIA<br>COCON   副第2   ● ACK活動即   20     SOKKIA<br>COCON   IS   ● ACK活動即   20     SOKKIA<br>COCON   IS   ● ACK活動即   20     SOKKIA<br>COCON   IS   ● ACK活動即   20     IN-150, UN-100   DS-2001   ● TS-0004使用する   ● UD 1-F     UD 7-F   IFHIBE   IE Uetooth 接接   * K記定     IN 0-F   IS   IS (DU 1)   IE Uetooth IE     IM 0-F   IM 0-F   IE Uetooth IE   IE UN 0-F     IM 0-F   IM 0-F   IE URE 0   IE (DU 1)     IM 0-F   IE (DU 2)   IE (DU 2)   IE (DU 2)     IM 0-F   IE (DU 2)   IE (DU 2)   IE (DU 2)     IM 0-F   IE (DU 2)   IE (DU 2)   IE (DU 2)     IM 0-F   IE (DU 2)   IE (DU 2)   IE (DU 2)     IM 0-F   IE (DU 2)   IE (DU 2)   IE (DU 2)     IM 0-F   IE (DU 2) |                                                                                                    |                                |  |        |  |                           |  |

| メーカー                                                                                                    | то | PCON                           | 機種名 | OS |                              |
|----------------------------------------------------------------------------------------------------|----|--------------------------------|-----|----|------------------------------|
| 観測方法                                                                                                    |    | TREND-FIELDの設定(通信条件)           |     |    | 接続方法                         |
| 2人                                                                                                    |    | メーカー : 「TOPCON」<br>動作設定 : 「測定」 |     |    | 直結<br>Bluetooth<br>Parani    |
| 【観測条件】<br>・2人(器械マン、ミラーマン)で観測する<br>・器械マンは手動でTSを操作する<br>・器械マンがミラーに照準を合わせて、TREND-FIELD側で観測<br>あるいはTS側でHVDアウトする、どちらも可能<br>・TREND-FIELDは器械マン、ミラーマンのどちら側にあっても良い<br>・通信は、Bluetooth、直結のいずれか(Bluetoothのクラスに |    |                                |     |    | D側で観測、<br>あっても良い<br>hのクラスは1) |
|                                                                                                    |    |                                |     |    |                              |

- トップゲニー S/N RE0080
- 2 [通信] を選択します。

1 [設定] を選択します。

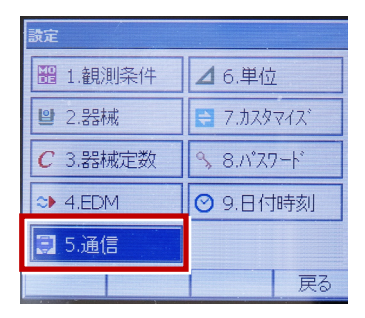

3 [通信条件] を次のように設定します。
通信モード: Bluetoothの場合「Bluetooth」
直結の場合「RS-232C」
チェックサム:「なし」
デリミタ:「ETX」
ACKモード: 「Off」

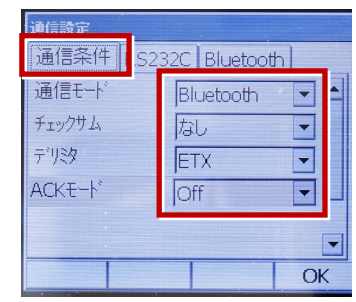

4 [RS232C] を設定して [OK] を選択 します。ボーレート:「9600bps」 データ長:「8ビット」 パリティー:「なし」 ストップビット:「1ビット」

| 通信設定       |             |  |  |  |
|------------|-------------|--|--|--|
| 通信条件 RS232 | C Bluetooth |  |  |  |
| ボーレート      | 9600bps 💽   |  |  |  |
| データ長       | 8ť.»h       |  |  |  |
| パリティー      | なし・         |  |  |  |
| ストップビット    | 1ビット 🔽      |  |  |  |
|            |             |  |  |  |

次頁へ

- 5 [カスタマイズ] を選択します。
  - (TS側から出力する場合のみ、設定して ください。)

| 設定       |              |
|----------|--------------|
| 1.観測条件   | ⊿ 6.単位       |
| 월 2.器械   | 🔁 ७.७२९२७२   |
| C 3.器械定数 | 𝔩 8./1°スワート* |
| ◆ 4.EDM  | ❷ 9.日付時刻     |
| 🗐 5.通信   |              |
|          | 戻る           |

6 [観測] を選択します。

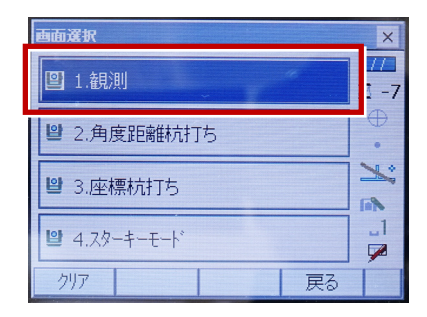

## 7 [ソフトキー] を選択します。

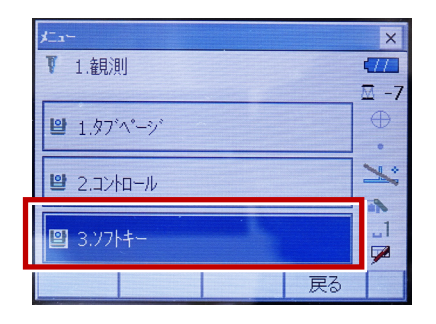

 8 距離観測が必要無い場合(後視観 測)は[HVアウトT]を選択します。
距離観測が必要な場合(通常観測
等)は[HVDアウトT]を選択します。

| ++-/w/m | Ser Provide State                                      |                                                        | ×                                                                 |
|---------|--------------------------------------------------------|--------------------------------------------------------|-------------------------------------------------------------------|
| 揮 グラフィッ | 2                                                      |                                                        |                                                                   |
| HVD79HT | 0セット                                                   | 測定                                                     | P1                                                                |
| EDM     | 任意角                                                    | 座標                                                     | P2                                                                |
| 反転      | REM                                                    | 杭打                                                     | P3                                                                |
| 一覧表示    |                                                        |                                                        | -                                                                 |
|         |                                                        |                                                        |                                                                   |
|         |                                                        | ОК                                                     | 1                                                                 |
|         | H-F-71038<br>催 2797-09<br>HVD79HT<br>EDM<br>反転<br>一覧表示 | #1 クラス-w2<br>#V0791T 0セット<br>EDM 任意角<br>反転 REM<br>-覧表示 | #1 2797.427<br>#V079hT 0七ット 測定<br>EDM 任意角 座標<br>反転 REM 杭打<br>-覧表示 |

## 9 観測を行います。

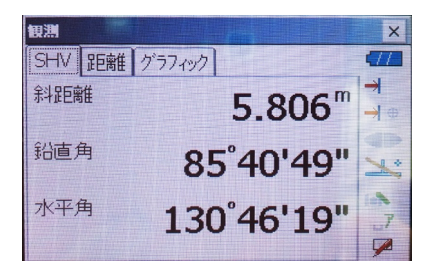